## How to Download Zoom onto a Computer/Laptop

1) You'll receive an email from the instructor of your class with a Zoom invite. The subject of this email is likely to be 'Live Online Video Session – Zoom Invite'.

| $\leftarrow$ | $\rightarrow$ O $\widehat{\mathbf{a}}$ $\widehat{\mathbf{b}}$ https://o | utlook.live.com/mail/0/inbox        |                                                                                                    | ſ     |          | Σţ≡ | h   | £       |
|--------------|-------------------------------------------------------------------------|-------------------------------------|----------------------------------------------------------------------------------------------------|-------|----------|-----|-----|---------|
|              | Outlook                                                                 | ,∽ Search                           |                                                                                                    | 3     |          |     | ? < | 2 😜     |
|              | New message                                                             | 🖻 Mark all as read 🛛 🤊 Undo         |                                                                                                    |       |          |     |     |         |
| >            | Favourites                                                              | 🕗 🖾 Focused 🖾 Other                 |                                                                                                    | 15:10 | Filter 🗸 | -27 |     |         |
| $\sim$       | Folders                                                                 | <ul> <li>Jessica Curnier</li> </ul> | 窗合印号 - Live Online Pilates Session - Zoom Invite Jessica Pilates is inviting you to a scheduled Zoom me |       | 15:10    |     |     | Sign in |

## 2) Open this email.

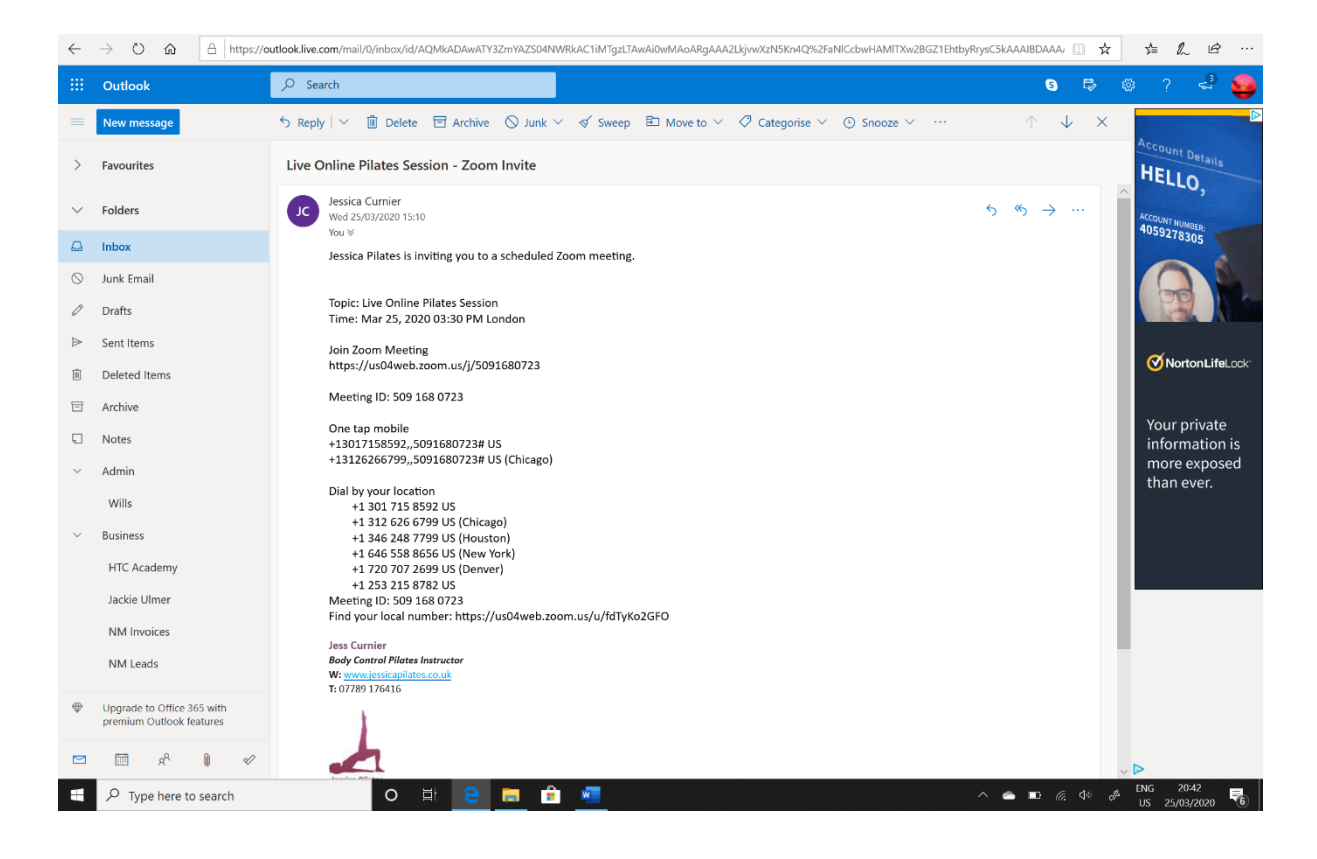

3) In the body of the email you'll see the subtitle 'Join Zoom Meeting', under which is a link. Copy and paste or re-write this link into the URL of your internet browser and press enter.

| $\leftarrow$                         | $\rightarrow$ O $$ $$ https://o | utlook.live.com/mail/0/inbox/id/AQMlkADAwATY3ZmYAZS04NWRkAC1iMTgzLTAwAi0wMAoARgAAA2LkjvwXzN5Kn4Q%2FaNICcbwHAMITXw2BGZ1Ehtt                                       | oyRrysC5kAAA | AIBDAAA/                    | _ ☆ | s'≡ Ø        | £            |
|--------------------------------------|---------------------------------|----------------------------------------------------------------------------------------------------|--------------|-----------------------------|-----|--------------|--------------|
|                                      | Outlook                         |                                                                                                    |              | 3                           |     |              | 4 😜          |
|                                      | New message                     | $5$ Reply $  \vee  $ 📋 Delete 🖻 Archive $\bigcirc$ Junk $\vee < \checkmark$ Sweep 🗈 Move to $\vee < \checkmark$ Categorise $\vee < \odot$ Snooze $\vee > \cdots$ |              | $\uparrow \downarrow$       | ×   | A            |              |
| >                                    | Favourites                      | Live Online Pilates Session - Zoom Invite                                                                                                    |              |                             |     | HELL         | Details      |
| $\sim$                               | Folders                         | UC Jessica Curnier<br>Wed 25/03/2020 15:10                                                                                                    | 5 «          | $\rightarrow$ $\cdot \cdot$ | •   | ACCOUNT NU   | 1810         |
|                                      | Inbox                           | You ⊗<br>Inection Dilates is invitting you to a scheduled Zeem meeting                                                                                           |              |                             |     |              |              |
| $\odot$                              | Junk Email                      |                                                                                                    |              |                             |     | 0            |              |
| O                                    | Drafts                          | Topic: Live Online Pilates Session<br>Time: Mar 25, 2020 03:30 PM London                                                                                         |              |                             |     | 61           |              |
| ⊳                                    | Sent Items                      | Join Zoom Meeting                                                                                                    |              |                             |     | <i>d</i> ina |              |
| Û                                    | Deleted Items                   | https://us04web.zoom.us/j/5091680723                                                                                                    |              |                             |     | VINO         | IONLITELOCK" |
| 8                                    | Archive                         | Meeting ID: 509 168 0723                                                                                                    |              |                             |     |              |              |
|                                      |                                 |                                                                                                    |              |                             |     |              |              |
| $\leftarrow$                         | → O @ P Bearch c                | New tab p address                                                                                                    |              |                             |     | \$ L         | e            |
| 📴 Mail – Steve Blundell 🔥 Kit Spares |                                 |                                                                                                    |              |                             |     |              |              |

- 4) You'll be redirected to the following page. Depending on the computer/laptop you're using you may find that you're required to do one of the following things:
  - a. Click the 'Run' button, as per the below.

| $\leftarrow$ $\rightarrow$ $\circlearrowright$ $\Uparrow$ https://us04we | eb.zoom.us/j/5091680723                                                                                                    | ☆ ☆ & ピ …         |
|--------------------------------------------------------------------------|----------------------------------------------------------------------------------------------------|-------------------|
| zoom                                                                     |                                                                                                    | Support English 👻 |
|                                                                          | A download should start automatically in a few seconds.<br>If not, download here.                                                                                                    |                   |
|                                                                          | Copyright 62020 Zoom Video Communications, Inc. All rights reserved.<br>Physicy & Legal Policies                                                                                      |                   |
| Γ                                                                        | What do you want to do with     Zoom_o42l8sofizku_2c19090440835190.exe (76.3 KB)?     Run     Save     ^     Cancel       From: us04launcher.zoom.us     Save     _     _     _     _ | Х 🕘 Нор           |

b. Click on the box that appears in the bottom left-hand corner of the screen.

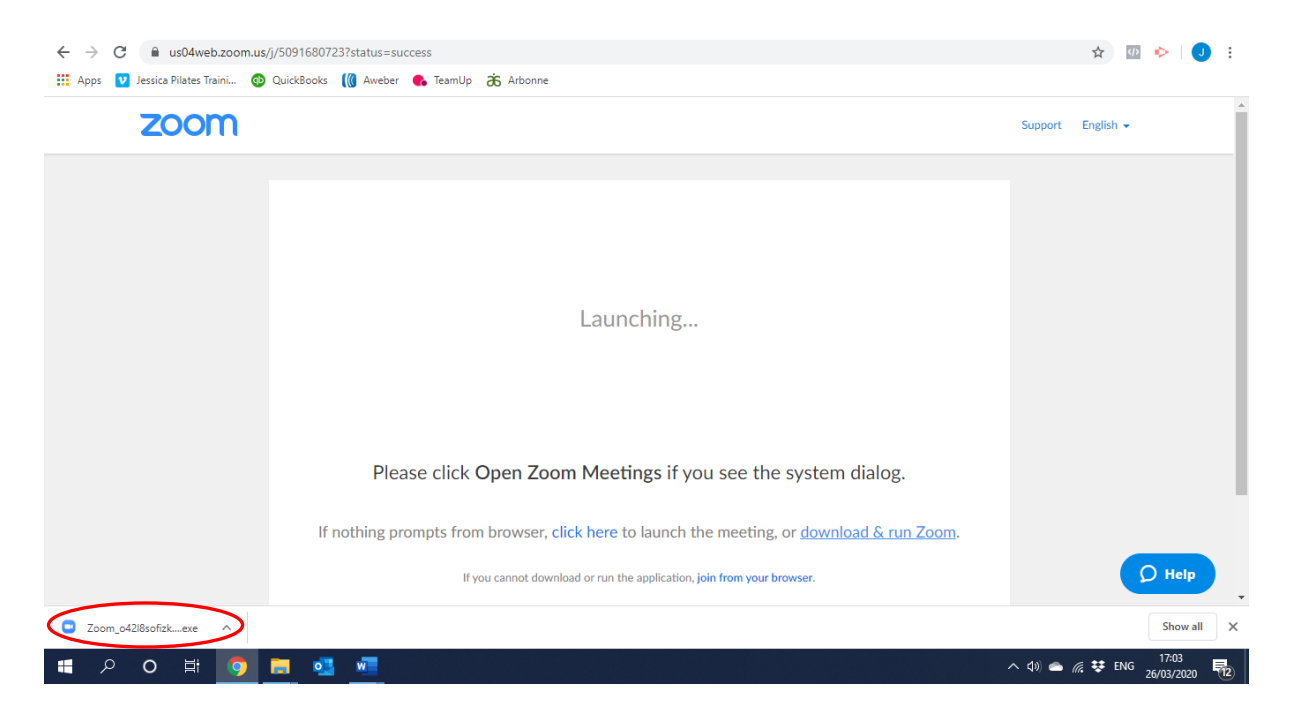

**NB:** If this automatic option doesn't appear on your screen, click on the 'download here' option in the middle of the screen, as per the below.

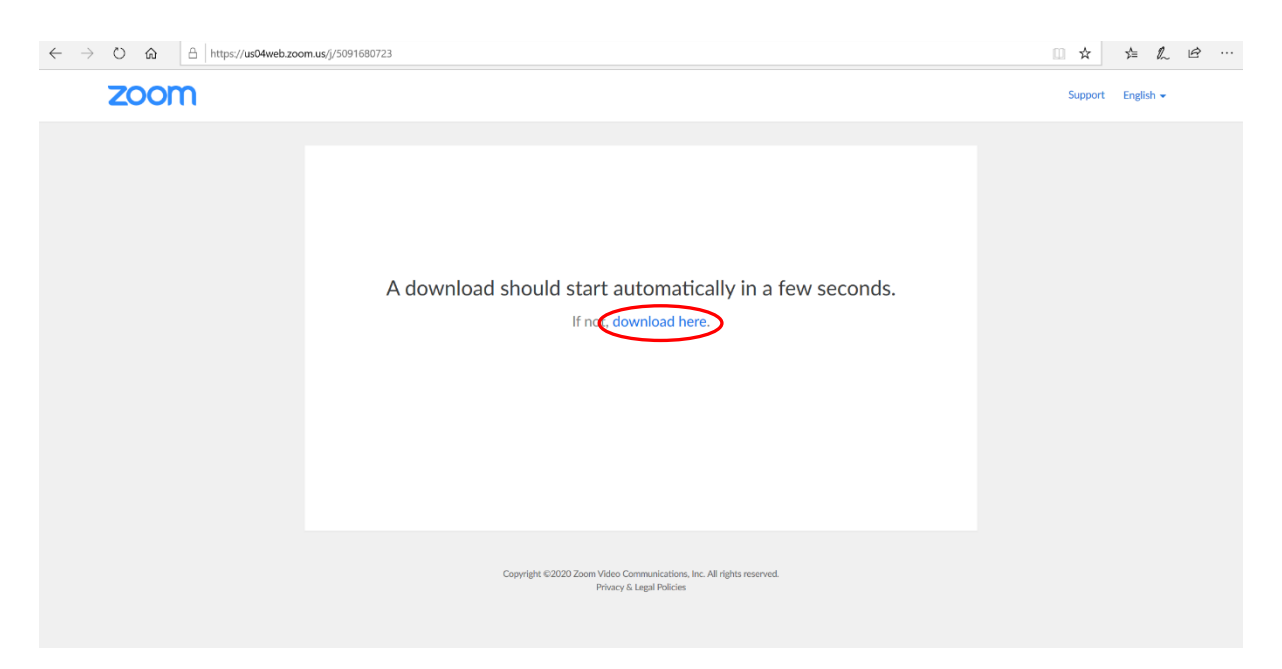

5) No matter which option you selected in Step 4, the following box should appear in the middle of your screen. Allow the system to download to 100%, at which point Zoom will have finished downloading onto your machine.

| zoom |                                                                                                   | Support English - |
|------|---------------------------------------------------------------------------------------------------|-------------------|
|      | A download should start automatically in a few seconds.                                           |                   |
|      | Copyright ©2020 Zoom Video Communications, Inc. All rights reserved.<br>Physicy & Legal Publicles |                   |

6) To check that Zoom has successfully downloaded onto your computer or laptop, head to your desktop. Click on the magnifying glass icon located in the bottom left-hand corner of the screen and beside this type the word 'Zoom'. At the top of the box that appears, under the words 'Best match', you'll see a video icon with the words 'Start Zoom App' next to it. This shows that Zoom has successfully downloaded onto your machine.

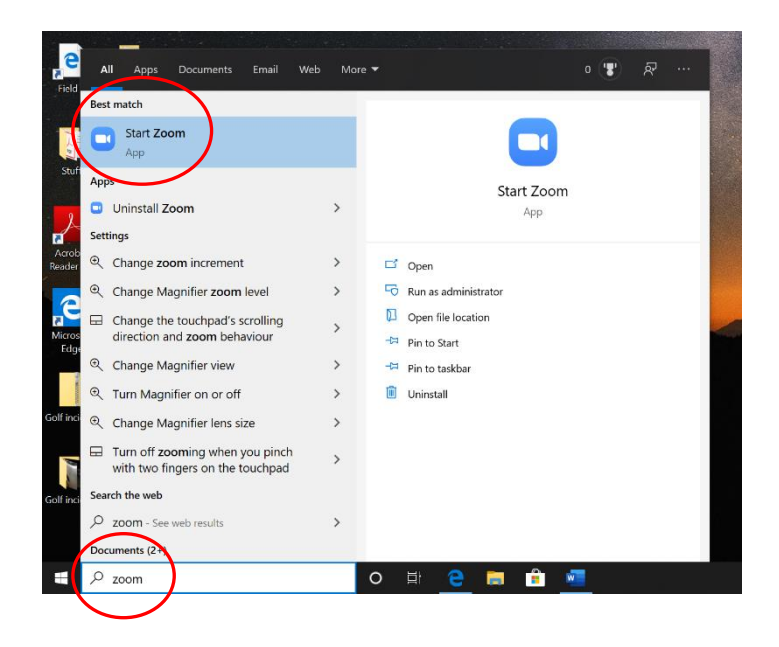